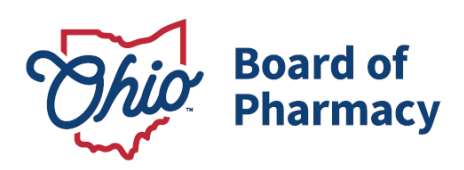

# eLicense Guide: Registering for a Business Account

### Updated 1/13/2025

A business entity that holds or is applying for licensure in Ohio shall designate an individual to file all applications and maintenance requests on behalf of the business entity. The eLicense Ohio system does not offer "Business Accounts" with a single log-in. However, the system does allow multiple users to associate the license(s) with their individual user accounts.

This guide will provide step-by-step instructions for account creation, creating a new business, and associating an existing license with a user's profile.

### PART A: CREATE AN ACCOUNT

If the user already has an account, proceed to **PART B or C** of this guide.

### Access eLicense Ohio at: <u>https://elicense.ohio.gov/oh\_homepage</u>.

To create an eLicense account, select the '**Registration**' box on the main eLicense page:

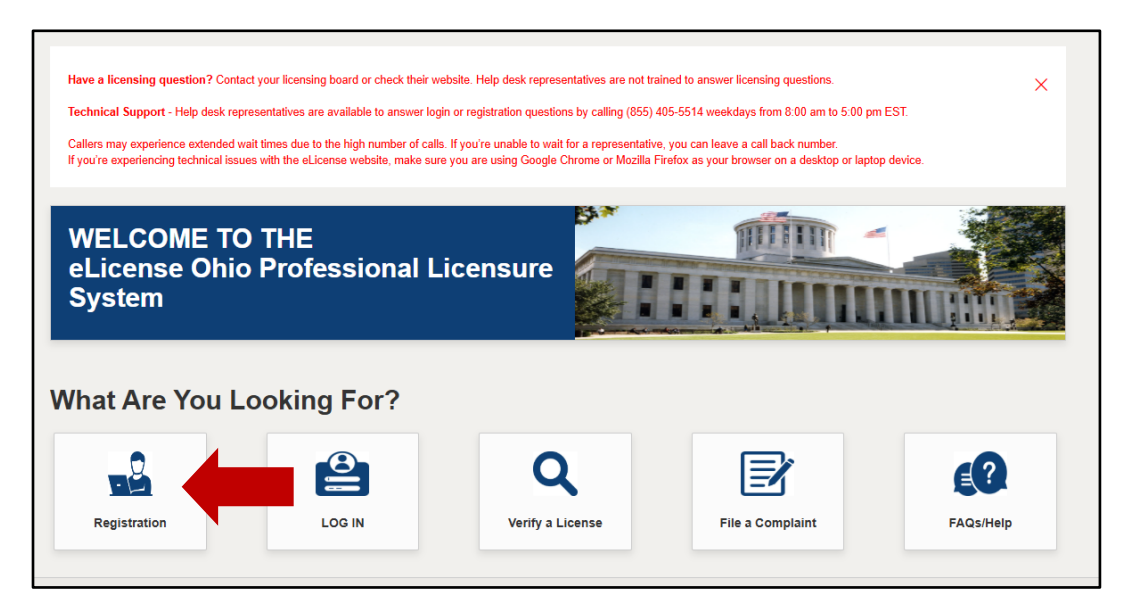

77 S. High Street, 17<sup>th</sup> Floor Columbus, OH 43215 U.S.A. Phone: 614 | 466 4143 Fax: 614 | 752 4836

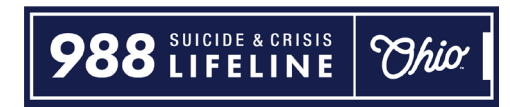

## On the next page, select 'License/Certificate' and complete a first-time registration.

| New Users to the eLicense Ohio Professional Licensure Portal                                                                                                    |                                                                                                    |                                                                                                    |                                                                                                    |  |  |
|----------------------------------------------------------------------------------------------------|----------------------------------------------------------------------------------------------------|----------------------------------------------------------------------------------------------------|----------------------------------------------------------------------------------------------------|--|--|
| Create a New eLicense.Ohio.Gov Account Before you apply for or renew a license, you must first create a new account on eLicense.Ohio.Gov. Please carefully review the options below before proceeding with your account creation. For further details, refer to the registration guide. If you already have an eLicense account, please navigate to the Log In section to access your account. Description for the registration guide for the registration guide for the registration guide. |                                                                                                    |                                                                                                    |                                                                                                    |  |  |
| License /<br>Certificate<br>Click here to register if<br>you have never held a<br>License/Certificate in<br>Ohio.                                                                                                    | Casino Control<br>Commission New<br>Applicants<br>Click here to register as<br>Casino Control<br>Commission New<br>Applicants. | Education<br>Institutions<br>Click here to upload<br>transcripts or program<br>completion documents<br>on behalf of an<br>educational institute.<br>***This registration<br>option is NOT for<br>Individuals applying for a<br>license.*** | Register using<br>Security Code<br>Click here to register if<br>you have an eLicense<br>Security code. |  |  |

Input the required personal information. Input an email address and create a

| 'irst time Registrat                                                                                                    | ion                    |                                       |
|----------------------------------------------------------------------------------------------------|------------------------|---------------------------------------|
| Create a registration for the first time in eLicense Ohio.                                                                                                    |                        |                                       |
| four social security number is required for accurate<br>dentification under federal and state child support<br>enforcement law (42 U.S.C. §666 and §3123.50,<br>D.R.C.)                                                                                                    | * First Name           | Middle Name                           |
| Need help Registering? Click here                                                                                                    | * Last Name            |                                       |
| Password Specifications:                                                                                                    |                        |                                       |
| Passwords must be at least 10 characters long.                                                                                                    | •                      |                                       |
| Password must contain:                                                                                                    | Social Security Number | I don't have a Social Security Number |
| l uppercase letter (A-Z)<br>Llowercase letter (a-z)                                                                                                    |                        |                                       |
| I number                                                                                                    | Date of Birth          |                                       |
| special character (.,!**\$%[]&#@<>?)</td><td></td><td></td></tr><tr><td>Passwords expire after 1 year.</td><td></td><td></td></tr><tr><td>Password must NOT contain your First Name, Last</td><td>* Email</td><td>* Confirm Email</td></tr><tr><td>Name, User Name or be from the last 15 previous</td><td></td><td></td></tr><tr><td>Jasswords.</td><td>* Dassward</td><td>* Confirm Password</td></tr><tr><td></td><td>Pasanoid</td><td>Commin Password</td></tr><tr><td></td><td>Password must contain:</td><td></td></tr><tr><td></td><td>10 or More Characters</td><td></td></tr><tr><td></td><td>1 Uppercase Letter</td><td></td></tr><tr><td></td><td>1 Lowercase Letter</td><td></td></tr><tr><td></td><td>1 Number     1 Special Character (e.e. S%A@#)</td><td></td></tr><tr><td></td><td>Password must not contain:</td><td></td></tr><tr><td></td><td><ul>     <li>User's First and/or Last Name</li> </ul></td><td></td></tr><tr><td></td><td>I'm not a robot</td><td></td></tr><tr><td></td><td>Legal Information: Ohio public records law requires state agencies, boards<br>records. Therefore, information submitted through this web site may be sub<br>made confidential or otherwise exempted from disclosure pursuant to state</td><td>, and commissions to disclose most documents and records, including electronic<br>bject to disclosure pursuant to a public records request unless the information is<br>or federal law. Please be aware that for public records, Ohio law requires us to</td></tr></tbody></table> |                        |                                       |

PLEASE NOTE: If you get a message stating an account already exists in your name, go to <u>https://elicense.ohio.gov/OH\_CommunitiesLogin</u> to log into your existing account. If you do not remember the email address for your account, click 'Forgot User ID?' If you do not know your password, click 'Reset Password?'. If you still need assistance, contact the help desk at 855-405-5514 weekdays from 8 am to 5 pm ET.

-- Part B - Create a New Business continued on next page --

### PART B: CREATE A NEW BUSINESS

Select the user's name the upper right-hand corner to display a drop-down menu.

| DASHBOARD | LICENSE LOOK-UP | FILE A COMPLAINT | <b>U</b> 0 | <u>JOHNSON, JOHN</u> .✓                     | LOGOUT |
|-----------|-----------------|------------------|------------|---------------------------------------------|--------|
|           |                 |                  |            | MANAGE PROFILE<br>MANAGE BUSINESS<br>LOGOUT |        |

### Select 'MANAGE BUSINESS'.

Select 'ADD NEW BUSINESS'. Enter the required information and select 'SUBMIT'.

**IMPORTANT NOTE:** the email addressed entered in the <u>Business Email</u> field will be used for all official Ohio Board of Pharmacy emails including application status reviews and renewal notifications. Applicants and licensees are strongly encouraged to <u>designate a general email</u> <u>address</u> that can be accessed and reviewed by multiple individuals and is less likely to be deactivated.

| Business Name                      |                           | 0              |   |
|------------------------------------|---------------------------|----------------|---|
| Registered As Select               | Doing Business As         | 0              |   |
| Primary Contact First Name         | Primary Contact Last Name | Business Alias | 0 |
| Primary Contact Email              |                           |                |   |
| Primary Contact Phone Number       | Fax                       |                |   |
| Business Email – Official Communic | ations                    |                |   |
|                                    |                           |                |   |

### PART C: ATTACH EXISITING LICENSE TO YOUR ACCOUNT

Select the user's name the upper right-hand corner to display a drop-down menu.

| DASHBOARD | LICENSE LOOK-UP | FILE A COMPLAINT | <b>H</b> 0 | JOHNSON, JOHN   | LOGOUT |
|-----------|-----------------|------------------|------------|-----------------|--------|
|           |                 |                  |            | MANAGE PROFILE  |        |
|           |                 |                  |            | MANAGE BUSINESS |        |
|           |                 |                  |            |                 |        |

### Select 'MANAGE BUSINESS'.

Select 'ADD EXISTING BUSINESS.' Enter the business security code and select, 'SUBMIT'.

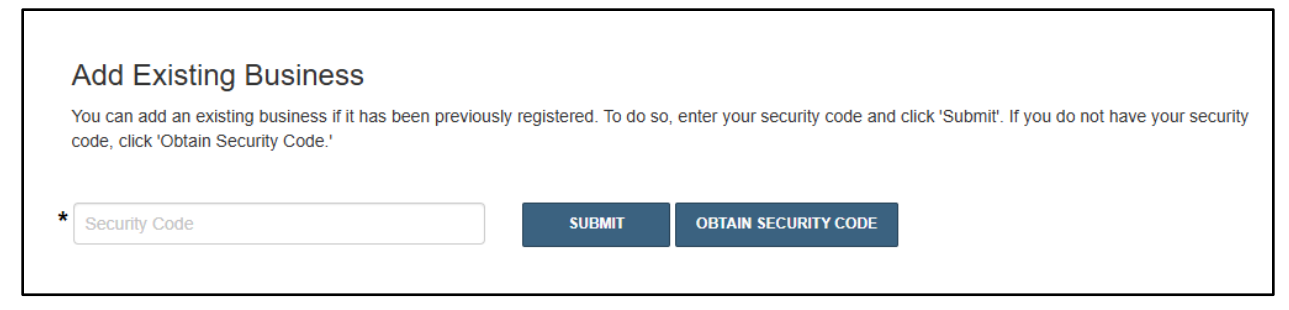

To get the security code for the business, select **'OBTAIN SECURITY CODE.'** The security code will be sent to the contact email address on file for the business.

**PLEASE NOTE:** If the **OBTAIN SECURITY CODE** feature does <u>NOT</u> work, please send an email to <u>new.license@pharmacy.ohio.gov</u> and <u>include the license number to request the security code</u>.

Once the security code is successfully entered follow any prompts to return to the user's **DASHBOARD** and the license tile will be displayed.

If you need help logging in to your eLicense account, registering, or any other technical issues with eLicense Ohio, please call the eLicense Customer Service Center at 855-405-5514, Monday – Friday, 8:00am to 5:00pm ET.